## **AAS in CTE Application Directions**

You must complete this application before enrolling in classes!

Start Your Application. <u>Click here</u> to open webpage.

Read the bulleted items listed for Application for Admission to PSU

- The first line following the bullets is for new applicants.
  - If you are a new applicant, continue to follow these directions.
- The second and third options allow you to search for an existing application
  - Search for your application and resume.

### **Preliminary Questions**

You must respond to all questions with a red asterisk \*

- Your status will be option 1, "Degree or Certificate Seeking"
- Depending on the number of hours you have successfully completed, select Freshman or Transfer.
  - Your PSU advisor can let you know which to choose, or you can see this information on your unofficial transcript(s) from prior institution(s).
  - Save and Continue

### About Me

Remember you must respond to all items with an asterisk \*

• Save and Continue

### **My Program of Study**

- Click the red Find My Program button
  - Scroll down to the section titled Technology and then Technology and Workforce Learning
  - Select Career and Technical Education-Associates Degree (the fourth option)
  - o Continue
- Choose your start date
- Choose where you plan to live
  - Save and Continue

### Ethnicity & Race

- Complete the demographic questions about race and ethnicity.
  - o Continue

### **Residency Status**

- Choose Resident State and Time Resided
  - o Save and Continue

### **My Contact Information**

• Enter all required Contact Information

• Save and Continue

### **My Family**

- Your responses here are optional.
  - Save and Continue

## **My High School**

- Choose type
  - Continue
- Search for School
  - Search and Choose from options listed
- Graduation and Completion Date
  - o Continue
  - Save & Continue

## My College / University

- If you have attended any previous college or university you attended, fill out form
  - o Search
- If you have not attended any previous college or university, choose "None to Report"

## **Tuberculosis Screen Survey**

- Respond to the questions
  - Save and Continue

### **Submit Application**

- Beyond this page, the application will be locked and only viewable in a read-only state. All pages must be completed prior to this step.
  - o I agree
  - If you do not agree, you may choose from the boxes along the left hand side of the screen to review before agreeing.

### **Application Fees & Deposits**

- Currently, application fees are waived for domestic undergraduates.
  O Continue
- You will see a screen thanking you for applying and that you will be notified by email regarding your admission status and any other materials need to complete, if applicable

# **Contact Information**

| Greg Belcher  | gbelcher@pittstate.edu  | 620-235-4637 |
|---------------|-------------------------|--------------|
| Julie Dainty  | jdainty@pittstate.edu   | 620-235-4033 |
| Kevin Elliott | kselliott@pittstate.edu | 620-235-4294 |
| Jon Jones     | jon.jones@pittstate.edu | 620-235-4998 |

Thank you for applying. We look forward to working with you on your AAS in CTE degree!